# Comunicacións e Sistemas Multimedia

En primeiro lugar, para poder levar a cabo as prácticas, instalaremos unha Ubuntu Desktop sobre unha máquina virtual VirtualBox.

### Práctica 1 DNS; Consultas cun Cliente DNS (dig)

Usando o programa dig, ou se o prefiere, outro equivalente como host o nslookup, responda as seguintes preguntas e diga cómo obtivo a resposta:

- 1. Determine a dirección IP da máquina www.mec.es.
- 2. Averigüe que máquina ten asignado o enderezo IP 193.110.128.200.
- 3. Con relación ó dominio abc.es, averigüe o nombre e enderezo IP dos seus servidores DNS, e diga cal é primario e cal é secundario.
- 4. Obteña o rexistro SOA do dominio abc.es preguntándollo ó DNS local da máquina na que está facendo a práctica, e preguntándollo directamente ó servidor primario do dominio abc.es. Comprobe que nun caso é información autorizada e noutro non.
- 5. Se tivera un problema co DNS de abc.es e tivera que mandar un correo electrónico o seu administrador, ¿a qué enderezo de e-mail o enviaría?
- 6. Determine o nombre e o enderezo IP do servidor de correo do administrador ó que se refiere a pregunta 5.
- 7. ¿Canto tiempo almacenará na cache o noso DNS local o enderezo IP de www.vanguardia.es? Pregunte varias veces o seu DNS local por este enderezo. ¿Qué observa no TTL do rexistro de recurso?
- 8. Pregunte agora o mesmo a un servidor raíz (por exemplo J.ROOT-SERVERS.NET con enderezo IP 198.41.0.10) e comprobe no paquete de resposta que o servidor non acepta o modo recursivo.
- 9. Averigüe cantas máquinas están realizando balance de carga no servidor web www.elpais.es. ¿Obten sempre as mesmas e na mesma orden?
- 10.Facendo consultas iterativas, averigüe o enderezo IP de www.timesonline.co.uk. ¿Qué pasos deu?
- 11.Pode facer esto mesmo coa opción +trace de dig. Comprobe o resultado que obtén.
- 12.Utilizando a información dispoñible a través do DNS determine (nome e enderezo IP) a máquina ou máquinas que actúan como servidoras de correo do dominio it.uc3m.es.
- 13.¿Cómo faría para obter tódolos rexistros de recurso da zona lab.it.uc3m.es?

### Práctica 2: DNS; Configuración dun servidor DNS (named)

Instale o servidor de nomes named nun servidor Linux, e proceda da seguinte forma:

- 1. Consulte co cliente *dig* o enderezo IP de www.google.com, e comprobe que se para o servidor DNS a consulta non devolve nengún resultado
- 2. Configure unha zona aulaestudio.com, editanto os ficheiros de configuración correspondente
- 3. Configure o rexistro SOA para que o dns por defecto sexa ns1.aulaestudio.com e a dirección do administrador da zona DNS sexa admin@aulaestudio.com, compróbeo consultando co cliente DNS
- 4. Cree un rexistro "www" de tipo "A" na zona apuntando ó enderezo IP da súa máquina e probe a consultar o DNS co cliente dig www.aulaestudio.com
- 5. Modifique a configuración da máquina Linux (/etc/resolv.conf) para que utilice só o seu servidor DNS local, e compróbeo facendo un ping a www.aulaestudio.com
- 6. Indique nesta zona que os seus servidores DNS son ns1 e ns2 apuntando ós enderezos

192.168.1.1 e 192.168.1.2

- 7. Configure a entrada "mail" como un alias que apunte a entrada www.aulaestudio.com
- 8. Indique na configuración da zona "aulaestudio.com" que o seu servidor de correo principal vai ser mail.aulaestudio.com
- 9. Indique un servidor de correo alternativo en "smtp.ovh.net" ¿como se vai asegurar de que sexa o "alternativo"?
- 10. Cree unha zona delegada "aula1", e configure o seu propio servidor para que xestione a zona aula1.aulaestudio.com
- 11. Na zona aula1.aulaestudio.com cree un rexistro www de tipo A. Verifique que co dig é capaz de resolver www.aula1.aulaestudio.com

## Práctica 3: HTTP; Consultas a servidores HTTP

O obxetivo desta práctica é comprender o funcionamento do protocolo HTTP utilizando o navegador Firefox con algunhas extensións:

- 1. Instale a extensión "Live Http Headers" no navegador Firefox
- 2. Probe a pedir a páxina http://www.aulaestudio.com/datos.html ¿cal é o código de resposta que devolve o servidor?
- 3. Utilizando a aplicación telnet, faga a petición da páxina http://www.google.es/
- 4. Faga o mesmo co dominio www.wirelesgalicia.com e despóis haga a pertición co navegador ¿qué observa?
- 5. Engada a petición do exercicio 2 a cabeceiras necesarias para que amose a páxina de http://www.wirelesgalicia.com
- 6. ¿Que cabeceira está utilizando o seu navegador para identificarse? ¿Cal é o seu valor?
- 7. Instale tamén a extensión "User Agent Switcher", e configúrea para mudar a identificación do navegador como se fora un teléfono móbil

## Práctica 4: HTTP; Instalación e configuración dun servidor Apache

Nesta práctica instalaremos e faremos diversas configuración dun servidor HTTPD Apache nun servidor Linux.

- 1. Utilizando o Synaptic localize a instale o servidor Apache. Dende un navegador na mesma máquina acceda a http://localhost/ para comprobar que a instalación foi exitosa.
- 2. Configure no servidor BIND instalado na práctica 2 as zonas aulaestudio1.com e aulaestudio2.com con sendas entradas www apuntando ó seu enderezo IP. Lembre facer as modificacións necesarias no arquivo /etc/resolv.conf para que o seu ordenador utilize o seu servidor DNS local. Explicaremos tamén cómo facelo modificando o ficheiro /etc/hosts.
- 3. Modifique a configuración do Apache para respostar polos VirtualHosts aulaestudio1.com e aulaestudio2.com, de forma que as páxinas de ambos se atopen nos directorios /var/www/aulaestudio1.com e /var/www/aulaestudio2.com respectivamente
- 4. Cree unha páxina 404.html no directorio /var/www/aulaestudio1.com e engada a configuración necesaria para que esta sexa a páxina que nos devolva o servidor no caso de non atopar a páxina solicitada
- 5. Realice as configuracións necesarias no Apache para que o dominio www.aulaestudio2.com pida un usuario e un contrasinal ó acceder a él

- 6. Agora instale o módulo PHP no apache e usando o modúlo rewrite, faga as configuracións necesarias para que todas as peticións ó dominio aulaestudio1.com sexan redirixidas a páxina index.php
- 7. Utilize o módulo rewrite configure o Apache como proxy para facer que as peticións á ruta http://www.aulaestudio1.com/google/ sexan redirixidas ó servidor Google.

### Práctica 5: Correo electrónico

Nesta práctica experimentaremos co funcionamento dos protocolos de correo así como coa instalación de servidores e configuración de clientes de correo electrónico.

- 1. Localize a entrada MX do servidor do seu enderezo persoal de correo, e usando a aplicación telnet envíese unha mensaxe de correo electrónico provinte dun enderezo falso
- 2. No seu ubuntu instale o servidor SMTP Postfix e o servidor POP/IMAP Courier.
- 3. Cree no sistema dúas contas de usuario "usuario1" e "usuario2"
- 4. Cree os directorios Maildir/ para ámbolos dous usuarios
- 5. Configure o Postfix para que entregue o correo nas carpetas Maildir/ dos usuarios. A configuración por defecto do Courier nos permitirá recoller o correo dos usuarios.
- 6. Instale o cliente de correo Mozilla Thunderbird e configure o envío e a recollida de correo para ámbalas dúas contas. Experimente a enviar correo dunha conta a outra. A conta do usuario1 fará a recollida do correo por POP, e a do usuario2 por IMAP.
- 7. Envíe un correo ó usuario 1, conéctese por telnet ó servidor POP3 e recolla a mensaxe enviada empregando os comandos POP
- 8. Localize no servidor o arquivo onde se garda o rexistro (log) de mensaxes enviadas por SMTP. ¿Que información garda o servidor neste rexistro?

#### Práctica 6: Enviando correo dende PHP

Nesta práctica imos realizar unha aplicación web que nos permita enviar correo empregando a linguaxe de programación PHP.

- 1. Crear un formulario no ficheiro *mail\_form.php* cos seguintes campos:
  - 1. Destinatario
  - 2. Copia do correo
  - 3. Copia oculta do correo
  - 4. Asunto
  - 5. Texto da mensaxe
  - 6. Un botón que envíe o formulario a páxina mail\_send.php
- 2. Crear o programa *mail\_send.php* e implemeta-la composición e o envío do correo ó destinatario indicado no formulario
- 3. Engadir un botón que nos permita engadir un ficheiro ó formulario e implementar o envío do ficheiro coma adxunto compoñendo unha mensaxe con varias partes MIME

### Práctica 7: FTP; Empregando FTP con PHP

Nesta práctica imos facer un programa en PHP que nos permita listar os arquivos que hai nun servidor FTP e subir ficheiros a él mediante un interfaz web.

- 1. Facer unha páxina *ftp.php* que estableza unha conexión a un servidor FTP e liste os arquivos e carpetas que hai nel
- 2. Implementar que as carpetas se convirtan en enlaces e o clickar sobre elas chame a páxina *ftp.php* pasando un parámetro "f" co nome da carpeta, e que a páxina liste os arquivos que hai na carpeta indicada polo parámetro "f"
- 3. Implementar un campo que non permita escoller un ficheiro e subilo ó servidor FTP
- 4. Modifica-la aplicación para que poidamos descarga-los ficheiros que se atopan no servidor FTP

### Práctica 8: DNS; Consultando o DNS dende PHP

Nesta práctica imos asentar os coñecementos de DNS creando una ferramenta en PHP que nos permita facer distintas consultas sobre dominios e direccións IP.

- 1. Crea-la páxina dns.php, que vai ter as seguientes seccións
  - **Consulta de enderezo de** *host***:** cun campo de texto para introduci-lo nome do host e un botón *Consultar*
  - **Consulta de nome asociado a un enderezo IP:** cun campo de texto para introducir un enderezo IP e un botón *Consultar*
  - Consulta de un rexistro do DNS: cun campo de texto para introducir un nome, unha caixa de selección cos valores: "Calquera", "Todos", "Tipo A", "Tipo CNAME", "Tipo MX" e "Tipo NS", e un botón *Consultar*

O formulario chamará a mesma páxina *dns.php* 

- 2. Implemente a consulta de enderezo de host servíndose da función PHP gethostbyname()
- 3. Implemente a consulta de nome asociado un enderezo IP servíndose da función PHP *gethostbyname()*
- 4. Finalmente, coa función PHP *dns\_get\_record()* implemente a consulta de rexistros do DNS. Os resultados deben ser mostrados numha táboa como esta:

| Host | Туре | Class | Ip | Target | Ttl | Pri |
|------|------|-------|----|--------|-----|-----|
|      |      |       |    |        |     |     |
|      |      |       |    |        |     |     |